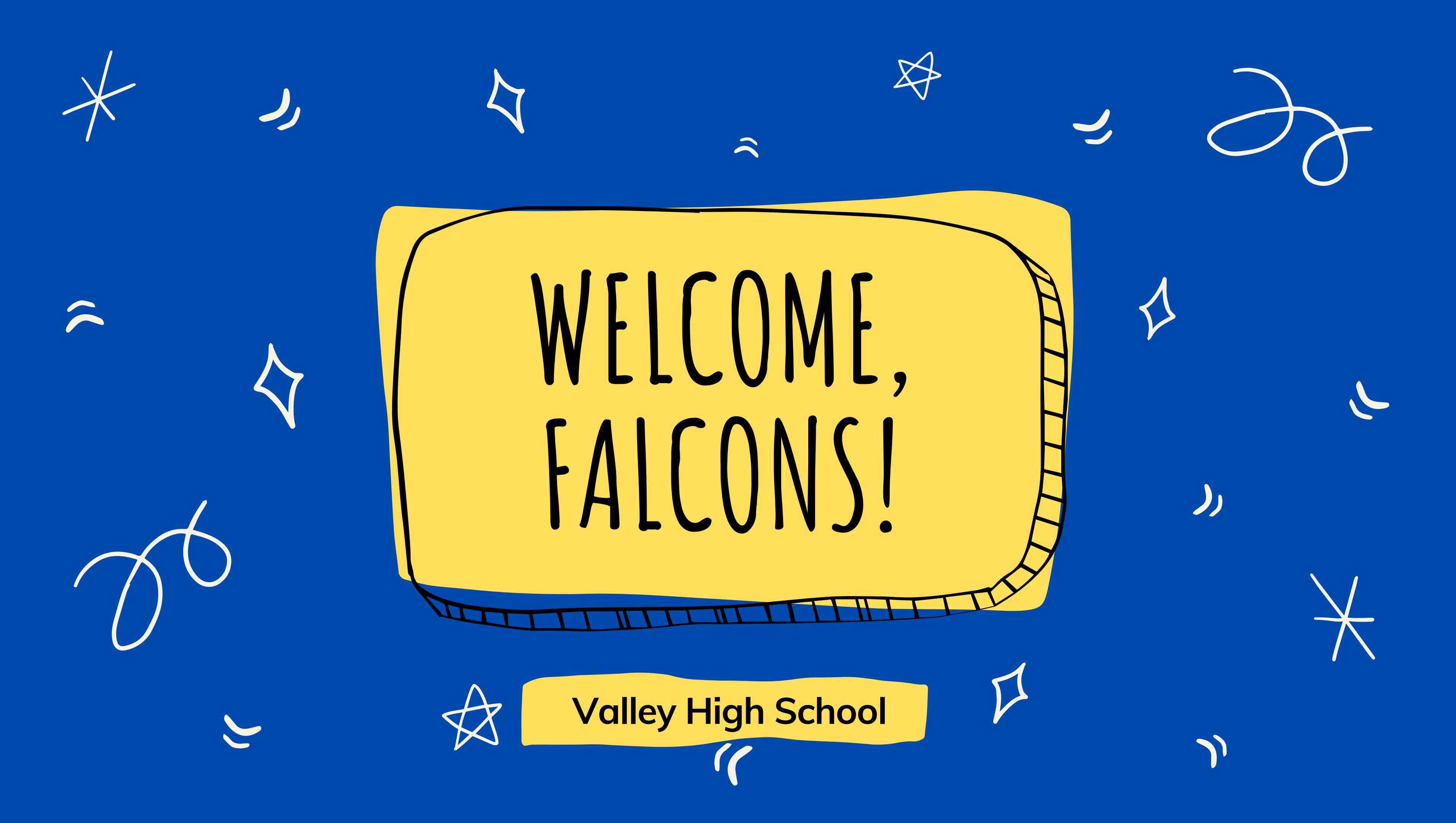

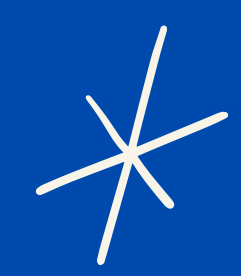

# HOW TO LOCATE YOUR CLASS SCHEDULE

## Go to <u>https://www.sausd.us/valley</u> Click on the students tab

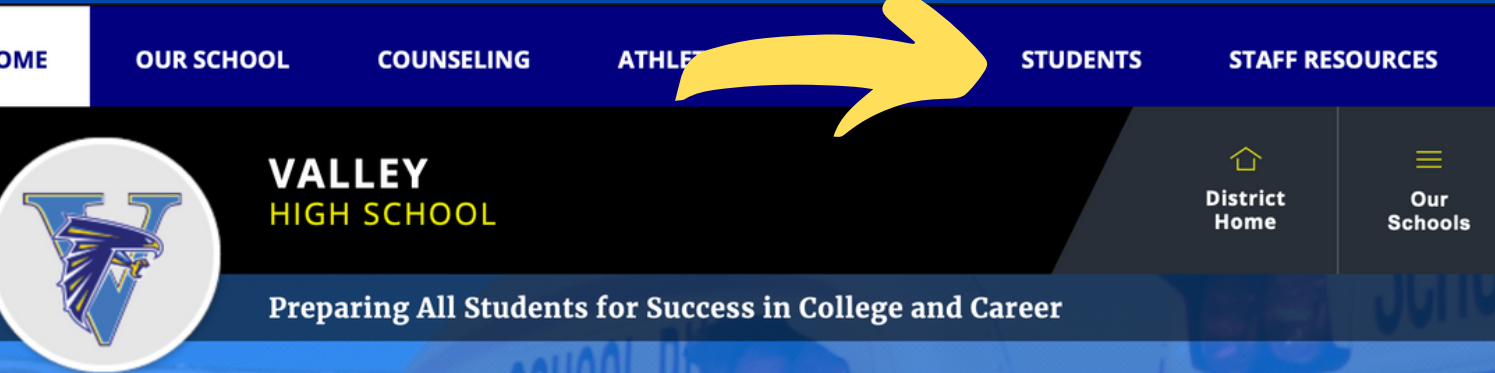

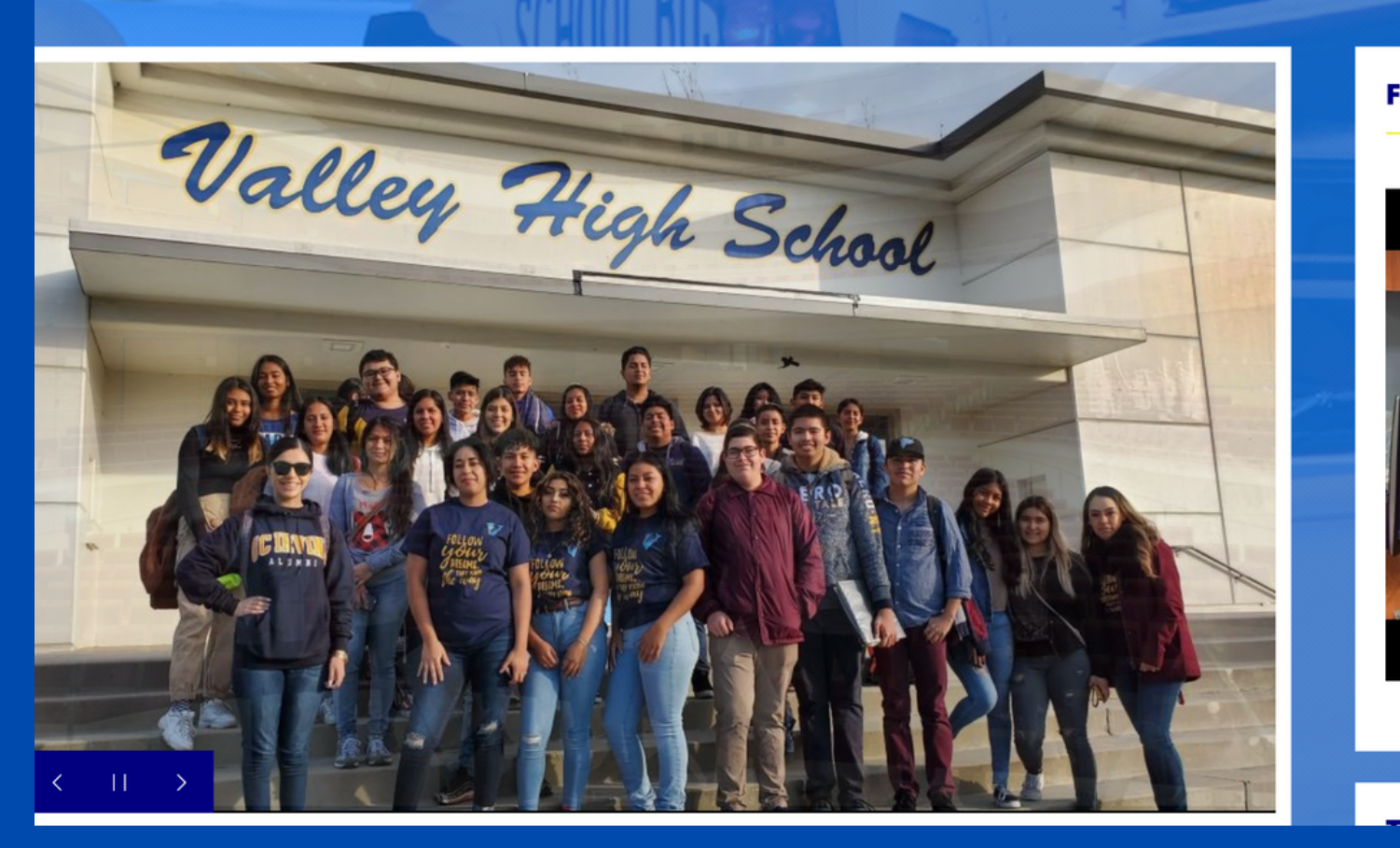

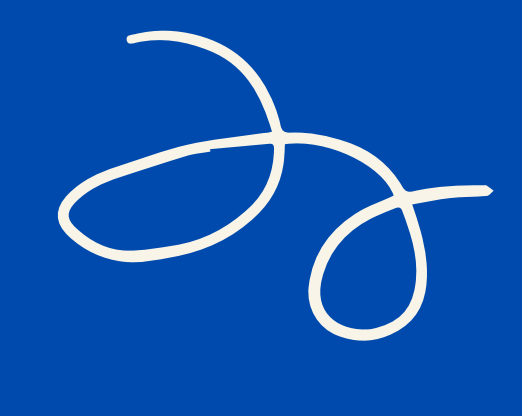

| PROGRAMS  | FACULTY  | ALU |
|-----------|----------|-----|
| Ç         | <u>م</u> | C   |
| Translate | User     | Sea |
| Language  | Options  | Web |

### **FALCON FLASH NEWS**

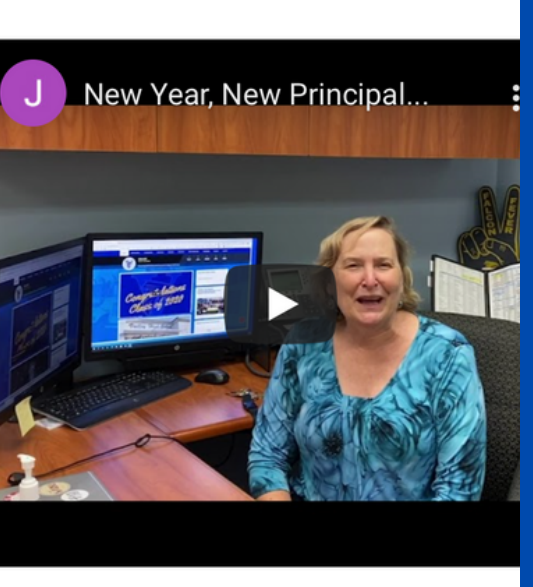

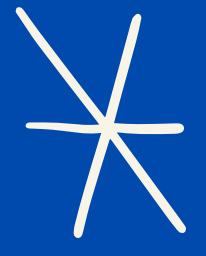

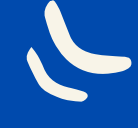

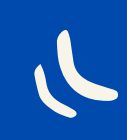

# AERIES STUDENT PORTAL

### <u>Step 1</u> Click on Welcome to aeries

Student Resources

Aeries Student Portal

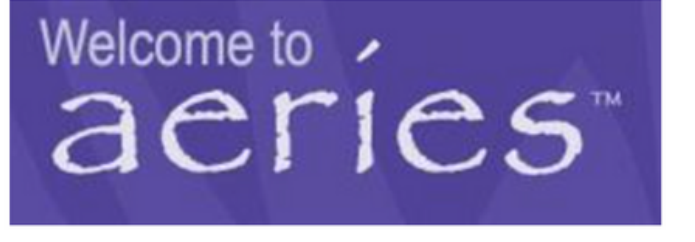

If you are new to SAUSD, please use your sausdlearns email. Email example: 123456@sausdlearns.net Password will be your Date of Birth, MM/DD/YYYY Example: 06282006

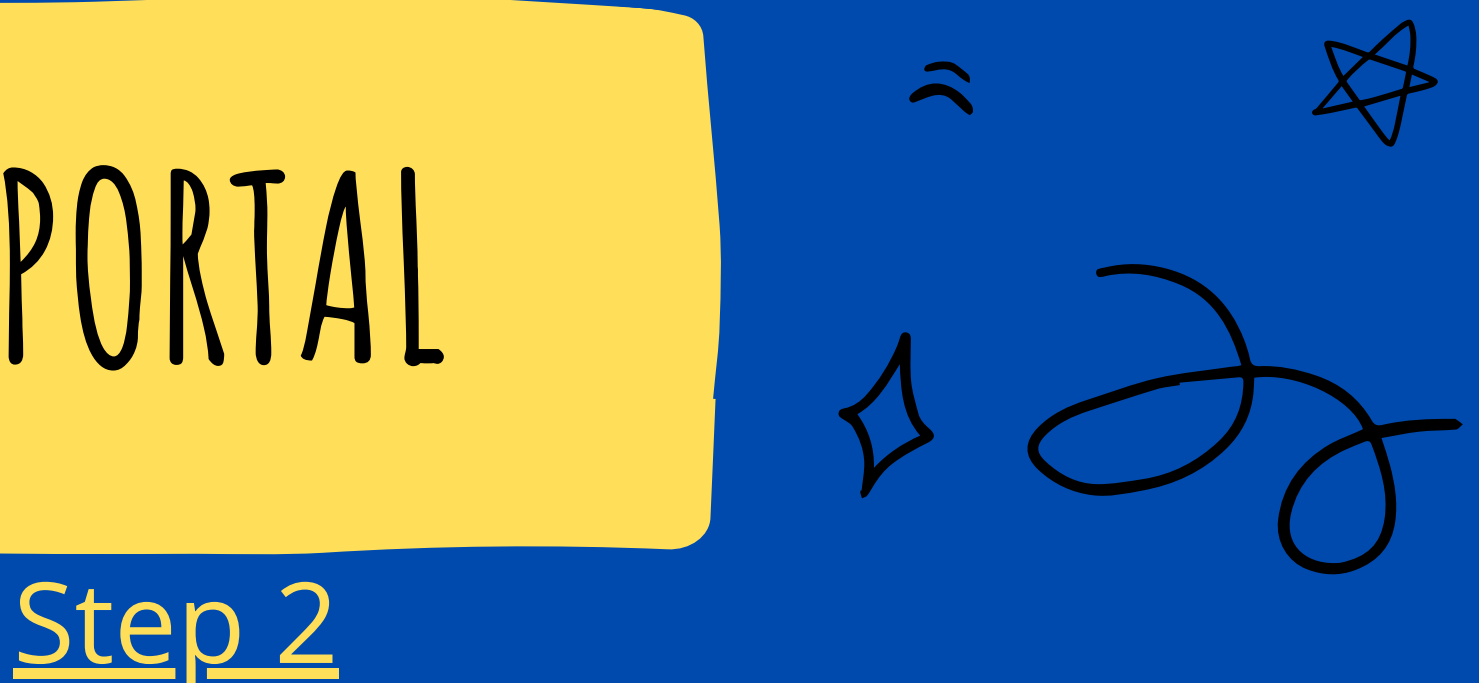

## Log on to the Aeries Portal

### Santa Ana Unified School District

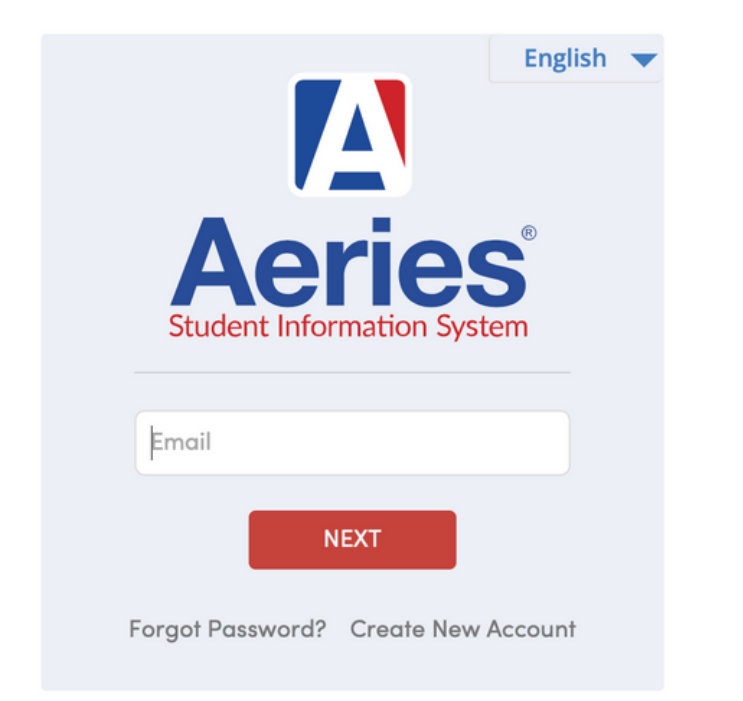

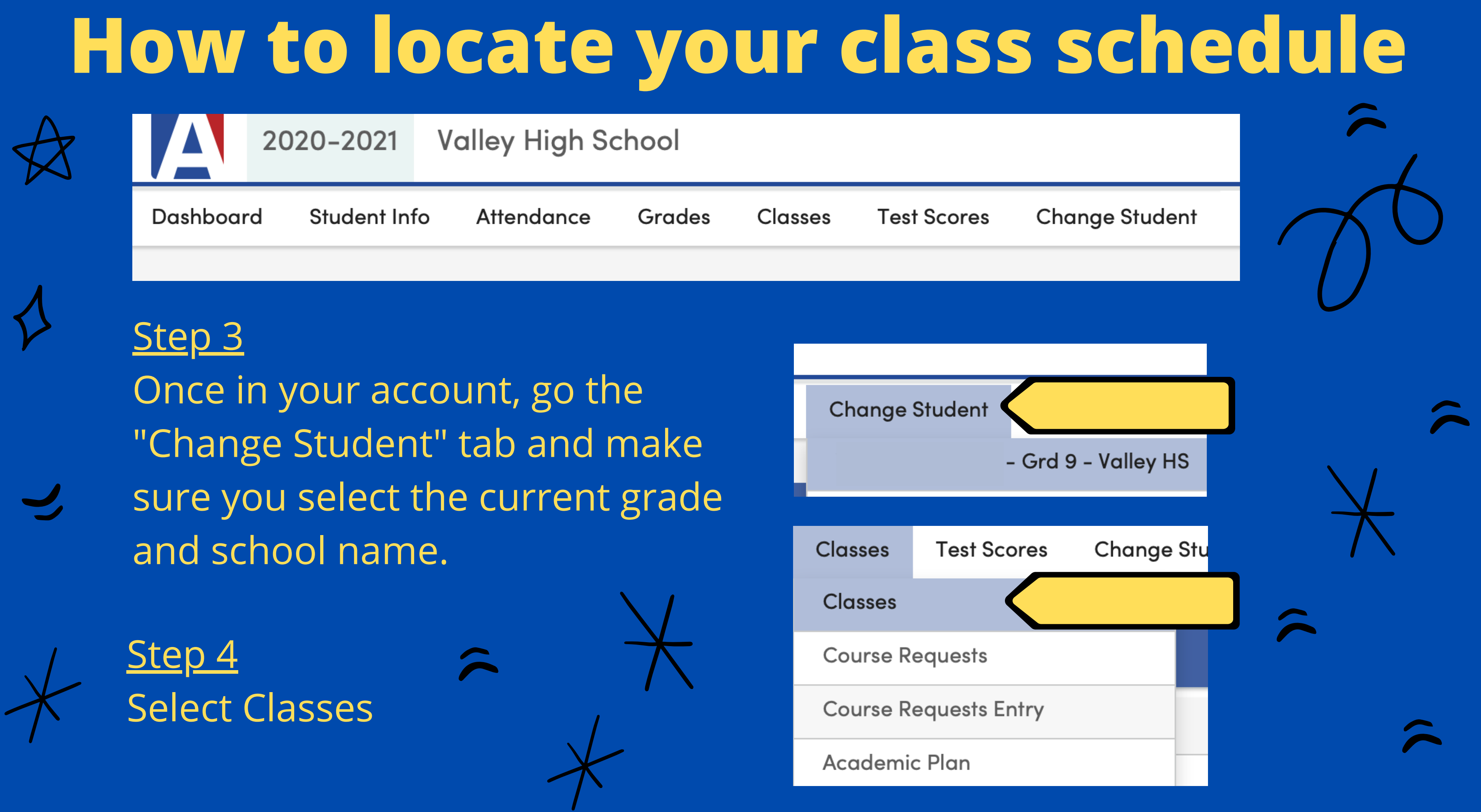

### You did it!

~

· j.

~

~

°0,

## **Class Schedule**

| 2020–2021 Valley High School |       |     |         |                        |         |     |          |       |                             |         |  |  |
|------------------------------|-------|-----|---------|------------------------|---------|-----|----------|-------|-----------------------------|---------|--|--|
| Dashboard Stude              | nt In | fo  | Attenda | nce Grades Cla         | asses   | Tes | st Score | es C  | hange Student               |         |  |  |
| Classes                      |       |     |         |                        |         |     |          |       |                             |         |  |  |
| G                            |       |     |         | Ð                      |         |     |          |       |                             |         |  |  |
| Quick Print Changes          |       |     |         |                        |         |     |          |       |                             | Today   |  |  |
| Valley High School           |       |     |         |                        |         |     |          |       |                             |         |  |  |
| Course                       | Pd    | Trm | Days    | Teacher                | Se      | ec  | Room     | Today | Email                       | Website |  |  |
| 354AF - Music Apprec         | 1     | F   | MTWTF   | 183 - Hernandez, Joaq  | uin 12  | 257 | 16-2     |       | joaquin.hernandez@sausd.us  |         |  |  |
| 625AF - Biology              | 2     | F   | MTWTF   | 74 – Oberreuter, Richa | ard C 2 | 258 | 7-3      |       | richard.oberreuter@sausd.us |         |  |  |
| 415AF - Algebra I            | 3     | F   | MTWTF   | 44 - Hendon, Sandra    | 32      | 238 | 3-4      |       | sandra.hendon@sausd.us      |         |  |  |
| 571AF - Phys Ed Crs 1        | 4     | F   | MTWTF   | 219 - Sosa, Griselda   | 4       | 261 | GYM      |       | griselda.sosa@sausd.us      |         |  |  |
| 120AF - English 9            | 5     | F   | MTWTF   | 109 - Tomlinson, Andi  | 5       | 260 | 6-7      |       | andi.tomlinson@sausd.us     |         |  |  |
| 222WF - Spanish II           | 6     | F   | MTWTF   | 222 - Verdesoto, Karla | 6       | 274 | 104      |       | karla.verdesoto@sausd.us    |         |  |  |

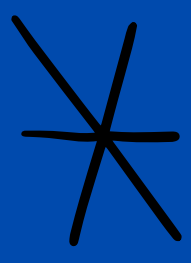

~